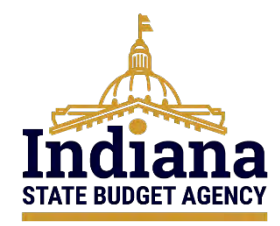

# State of Indiana eCivis Grants Network User Guide

# Managing State-Funded Grants in eCivis August 2024

# Contents

| Purpose                                                                 | 2  |
|-------------------------------------------------------------------------|----|
| Section 1 – Create State-Funded Grant Organization Funding              | 2  |
| Section 2 – Assign State-Funded Grant Organization Funding to a Project | 5  |
| Section 3 – Automatically Assigned Tasks                                | 11 |
| Section 4 – eCivis Project Budget                                       | 13 |
| Conclusion                                                              | 16 |
| Definitions                                                             | 16 |
| Appendix A – State of Indiana Agencies, Acronyms, and BUs               | 21 |
| Appendix B – Completing Pending Tasks                                   | 23 |

#### Purpose

The purpose of this user guide is to provide specific instructions to Indiana State Agencies managing state-funded grants in the eCivis Grants Network. These steps will guide Agency eCivis users to establish the funding mechanisms in eCivis to manage state-funded grants.

# Section 1 – Create State-Funded Grant Organization Funding

Agencies that manage state-funded grants will create organization funding for each State Fund or Dedicated Fund.

On the eCivis Grants Network homepage, the Agency eCivis user will hover over the **Research** tab and click on *Organization Funding*.

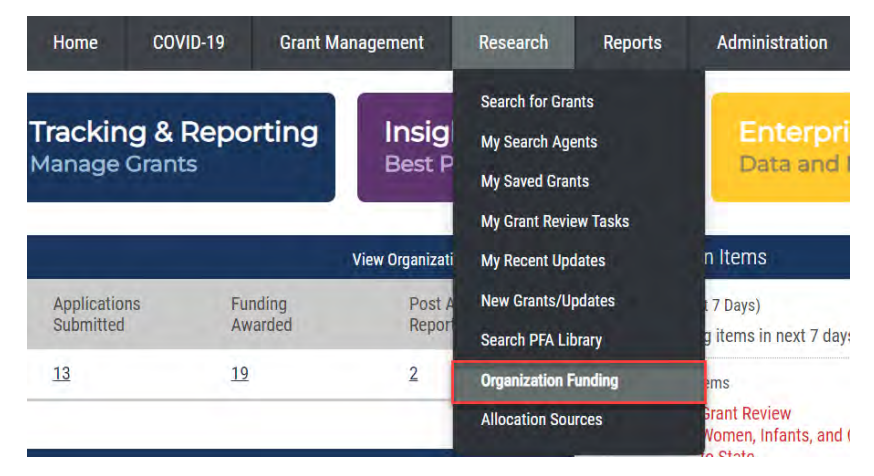

 On the Organization Funding page, the Agency eCivis user will click the <u>+ Add Org</u> <u>Funding</u> button <a href="https://www.ecivis.user.will.click.th">Mode Civis.user.will.click.th</a>

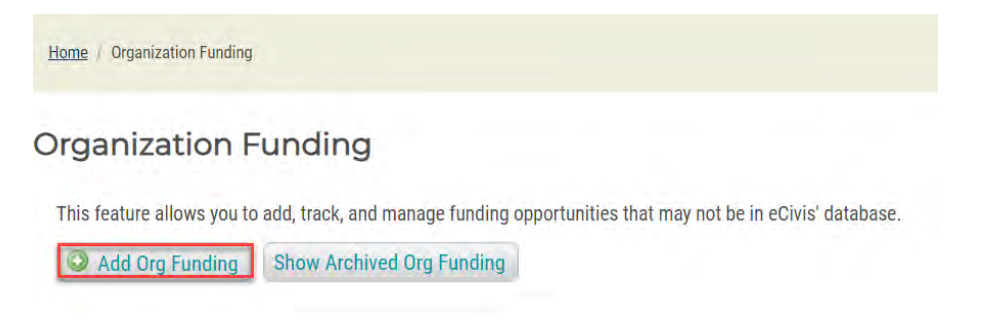

 The Agency eCivis user will need to select whether the funding opportunity is competitive or non-competitive. For state-funded grants, SBA requires that Agency eCivis users always select non-competitive.

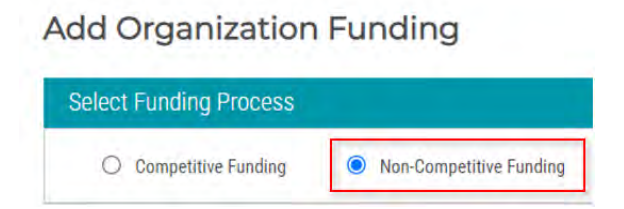

- 3) The Organization Funding's **Funding Title** will indicate the following:
  - a. The **Funding Title** begins with the funding type: State Grant Fund.
  - b. The state agency that was appropriated the funding by using the naming convention in <u>Appendix A State of Indiana Agencies, Acronyms, and BUs</u>.
  - c. The name of the State or Dedicated Fund for the program.
  - d. Include the State or Dedicated Fund Number in parentheses.
  - e. The SFY included at the end of the title to indicate in which state fiscal year the funding is available for the state agency's usage. Use two digits to represent the year.
  - f. Title Format: State Grant Fund Agency Acronym Agency BU State or Dedicated Fund Name (Fund Number) SFY##
    - For example, DNR was appropriated funding in the state budget for NextLevel Trails grants. DNR would create organization funding for the state appropriation with a **Funding Title** like the one below:

#### State Grant Fund - IN DNR - 300 - NextLevel Trails (12345) - SFY24

ORG0082 State Grant Fund - IN DNR - 300 - NextLevel Trails (12345) - SFY24

| 📄 Save / A | ssign 🖾 Email Grant     | Grant Usage       |               |                 |           |
|------------|-------------------------|-------------------|---------------|-----------------|-----------|
| Summary    | Eligibility/Application | Financial         | Contact/Files |                 |           |
| Туре:      | Sta                     | ate               |               | Next Due:       | N/A       |
| Agency:    | IN                      | Department of Alp | oha           | Match Required: | No        |
|            |                         |                   |               | Actual Funds:   | \$750,000 |

4) For **Funding Type**, "State" will be selected. **Agency** is the name of State Agency issuing the State-Funded Grant.

| unding Title *: 😡 |                                          |    |
|-------------------|------------------------------------------|----|
|                   | 150 Characters Left                      | 10 |
| iscal Year *:     | 2024                                     | ~  |
| unding Type *:    | State                                    | ~  |
| gency *: 💿        | County/Regional<br>Federal<br>Foundation | 0  |
| geney . w         | State                                    |    |
| ffice:            | Tribal                                   |    |

- 5) The Office, FAIN, CFDA/ ALN Number, Organization ID, and Grant Contact fields are not required and can be left blank.
  - In the **Total Funds** field, the Agency eCivis user will enter the amount available under the state budget bill appropriation that funds the state grant program.

| Funding Identificati | on                  |   | Application/Financial |    |
|----------------------|---------------------|---|-----------------------|----|
| Funding Title *: 😥   |                     |   | Total Funds *:        |    |
|                      | 150 Characters Left | 4 | Matching Required *:  | ¥  |
| Fiscal Year *:       | 2024                |   | Match Type *:         | .* |

• The Agency will answer "No" to the **Matching Required** field, which will remove the **Match Type** field.

| Application/Financial | ĝ. |   |
|-----------------------|----|---|
| Total Funds *:        |    |   |
| Matching Required *:  | No | ~ |

- 6) The next three sections—**Summary**, **Categories**, and **Eligibility**—while not bolded with a red asterisk, are required by eCivis Grants Network.
  - For the **Summary** section, the Agency eCivis user will input text that outlines a brief overview of the funding opportunity. Source documents may be leveraged for language, but the Agency eCivis user must ensure formatting issues are corrected if cut and pasted. Acronyms or abbreviations are not appropriate in this section.

| Summary                                                                                                    |  |
|----------------------------------------------------------------------------------------------------|--|
| Give a brief overview of the activities supported by the funding opportunity as described in the funding announcement. |  |
|                                                                                                    |  |
|                                                                                                    |  |
| 5000 Characters Left                                                                                                   |  |

- For the **Categories** section, select the most appropriate funding category for the opportunity. Multiple categories can be selected if needed, but only one is required.
- Lastly, for the **Eligibility** section, the Agency eCivis user will select all that apply to the particular State-Funded Grant.

| Agriculture     Health, Prevention/Treatment     Rural Issues       Animal Welfare     Health, Research     Science/Technology       Arts & Culture     Housing     Senior Citizens       Community Development     Human Services     Social Justice       Disaster Preparedness     I'T/Telecommunications     Solid Waste |  |
|----------------------------------------------------------------------------------------------------|--|
| Animal Welfare       Health, Research       Science/Technology         Arts & Culture       Housing       Senior Citizens         Community Development       Human Services       Social Justice         Disaster Preparedness       IT/Telecommunications       Solid Waste                                                |  |
| Arts & Culture     Housing     Senior Citizens       Community Development     Human Services     Social Justice       Disaster Preparedness     IT/Telecommunications     Solid Waste                                                                                                    |  |
| Community Development     Human Services     Social Justice       Disaster Preparedness     IT/Telecommunications     Solid Waste                                                                                                    |  |
| Disaster Preparedness DT/Telecommunications Solid Waste                                                                                                    |  |
|                                                                                                    |  |
| Domestic Prep./Homeland Security                                                                                                    |  |
| Economic Development Dustice, Victims Training & Vocational Services                                                                                                    |  |
| Education Justice, Youth Transportation                                                                                                    |  |
| Energy Law Enforcement Wastewater                                                                                                    |  |
| Environment/Natural Resources     Libraries     Water Supply/Quality                                                                                                    |  |
| Fire/EMS     Parks & Recreation                                                                                                    |  |
| Hazardous Waste/Brownfields                                                                                                    |  |
| Eligibility                                                                                                    |  |
| Local Government     Non Profits     State Government                                                                                                    |  |
| Academic Institutions Other Tribal Organizations/Institutions                                                                                                    |  |
| Consortia Private Sector                                                                                                    |  |
| Native American Tribe     Schools/School Districts                                                                                                    |  |

The **Attachments** field allows Agency eCivis users to provide a website link, and/or upload document(s), related to creating the funding opportunity. Although this section is not required by eCivis Grants Network, SBA requires it to verify the data elements entered. Therefore, each State-Funded Grant is required to provide one of the following:

- Website or page detailing the nature of the state grant.
- Relevant sections of the Indiana state budget bill within which the grant's state funding was appropriated.

| Attachments    |                                                                                |  |
|----------------|--------------------------------------------------------------------------------|--|
| Reference URL: |                                                                                |  |
|                | Enter the granting agency's website for future reference. For example, http:// |  |
| Attach Files:  |                                                                                |  |

7) The Agency eCivis user will click the Save > button and be directed back to the **Organization Funding** homepage.

### Section 2 – Assign State-Funded Grant Organization Funding to a Project

In the same way a federal grant must be assigned to an eCivis Project, State-Funded Grants must also be assigned an eCivis Project to be available for Grantor solicitations. There should only be one eCivis Organization Funding per each State General or Dedicated Fund in PeopleSoft Financials. If there is more than one grant program funded by the State Fund or Dedicated Fund, a new eCivis Project will be assigned for each program (indicated by the Program Number in the eCivis Project title, as described below).

- 1) From the Organization Funding homepage, the Agency eCivis user can assign the new Organization Funding to a new project:
  - By clicking the Save/Assign Grant icon to the right of the Funding Title under Actions.

| GN Code | Funding Title                                                                       | Fiscal Year | Funding Type        | Total Funds | App Due | Actions |
|---------|-------------------------------------------------------------------------------------|-------------|---------------------|-------------|---------|---------|
| ORG0082 | <u>State Grant Fund - IN DNR - 300 - NextLevel Trails (12345) -</u><br><u>SFY24</u> | 2024        | Non-<br>Competitive | \$750,000   | N/A     |         |

• Or by clicking the Funding Title link and then on the Save/Assign Grant icon.

| GN Code | Funding Title                                                       | Fiscal Year | Funding Type        | Total Funds | App Due | Actions |
|---------|---------------------------------------------------------------------|-------------|---------------------|-------------|---------|---------|
| ORG0082 | State Grant Fund - IN DNR - 300 - NextLevel Trails (12345)<br>SFY24 | 2024        | Non-<br>Competitive | \$750,000   | N/A     |         |

ORG0082 State Grant Fund - IN DNR - 300 - NextLevel Trails (12345) - SFY24

| Save / A | ssign 🖂 Email Grant     | Grant Usage      |               |                 |           |
|----------|-------------------------|------------------|---------------|-----------------|-----------|
| ummary   | Eligibility/Application | Financial        | Contact/Files |                 |           |
| Туре:    | Sta                     | te               |               | Next Due:       | N/A       |
| Agency:  | IN                      | Department of Al | pha           | Match Required: | No        |
|          |                         |                  |               | Actual Funds:   | \$750,000 |
|          |                         |                  |               |                 |           |

 The Save/Assign pop-up window will appear with a list of options. <u>The State of Indiana has implemented a one grant to one eCivis Project policy</u>. Therefore, the Agency eCivis user must always select, Assign grant to a new project.

| Grant: | ORG0082 State Grant Fund - IN DNR - 300 - NextLevel Trails (12345) - SFY24 |
|--------|----------------------------------------------------------------------------|
|        | <ul> <li>Assign grant to an existing project</li> </ul>                    |
|        | O Assign grant to a new project                                            |
|        | O Save as unassigned                                                       |

3) In **Step 1. Select Department & Project** choose the *Department* from the dropdown menu. <u>Fields that are bolded and/or have a red asterisk are required by eCivis</u>.

| Grant: US17341 Coronavirus State and Local Fiscal Recovery Fund (CSFRF/CLFRF) - FY 2021 Department *: Select Department Select Department | 1. Select Depart            | ment & Project                                          |                           |
|----------------------------------------------------------------------------------------------------|-----------------------------|---------------------------------------------------------|---------------------------|
| Department *: Select Department                                                                                                    | Grant:                      | US17341 Coronavirus State and Local Fiscal Recovery Fun | d (CSFRF/CLFRF) - FY 2021 |
| Select Department                                                                                                    |                             |                                                         |                           |
| Select Department                                                                                                    | Department *:               | Select Department                                       | ÷                         |
|                                                                                                    | Department *:<br>Project *: | Select Department<br>Select Department<br>Agency A      |                           |

4) The **Project\*** field has a specific naming convention requirement. The **Project\*** field should be the same as the **Grant** field minus the **GN Code**.

<u>IMPORTANT</u>: The Agency eCivis user will enter the same name as the **Grant with the following changes:** 

- Remove the prefix eCivis identifier or ORG Code, e.g., ORG00082 has been removed from the Project\* below by simply copying and pasting the Grant field without the leading GN Code into the Project\* field.
- Add a dash and the 5-digit Program Number after the Fund Number.
- eCivis Project Title: State Grant Fund IN DNR 300 State or Dedicated Fund Name (12345-10000) - SFY24

| 1. Select Departs | ment & Project 🍃 GN Code: Do not include in eO                             | Civis Project Title |
|-------------------|----------------------------------------------------------------------------|---------------------|
| Grant:            | DRG0082 State Grant Fund - IN DNR - 300 - NextLevel Trails (12345) - SFY24 |                     |
| Department *:     | Select Department                                                          | 4                   |

- 5) Select the Project Lead\* from the drop-down menu. The Project Lead is the Agency eCivis user responsible for managing the State-Funded Grant. The dropdown menu Select Project Lead options are linked to the Department selected. Only those Agency eCivis users attached to the selected Department will appear in the Select Project Lead dropdown menu.
  - a. If the Agency eCivis user performing this action chooses a different Agency eCivis user from that dropdown menu (i.e., not themselves), they will appear as a member of the **Project Team** once they click the Save > button save > after completing this section.
  - b. The **Project Lead** can be changed after the project is created. Additionally, other team members can be added, assigned tasks, etc.

| Assign Grant to New Proj | ect                                                                              | X |
|--------------------------|----------------------------------------------------------------------------------|---|
| 1. Select Depart         | tment & Project                                                                  |   |
| Grant:                   | US17341 Coronavirus State and Local Fiscal Recovery Fund (CSFRF/CLFRF) - FY 2021 |   |
| Department *:            | Department 1                                                                     |   |
| Project *:               | Coronavirus State and Local Fiscal Recovery Fund (CSFRF/CLFRF) - F               |   |
| Project Lead *:          | Agency eCivis User                                                               |   |

6) The **Project Type**<sup>\*</sup> defaults to *Non-Construction*. If the project is construction click the *Construction radio button* to change it.

| Assign Grant to New Project        |      |
|------------------------------------|------|
| Project Lead *: Select Project Los | ad ~ |
|                                    |      |

7) <u>The Internal Project ID and Internal Project Name fields are reserved for SBA use</u>. The Agency eCivis user will leave these fields blank.

| Assign Grant to New Project |                                     | x |
|-----------------------------|-------------------------------------|---|
| Project Lead *:             | control bands                       |   |
| Project Type *:             | Non-Construction     O Construction |   |
| Internal Project ID:        |                                     |   |
| Internal Project Name:      |                                     |   |

- The Agency eCivis user will need to enter the program and project synopsis in the Project Summary\*.
  - a. This field is limited to 1,500 characters.

| Project Summary *: |                      |  |
|--------------------|----------------------|--|
|                    | 1500 Characters Left |  |

- 9) In the second section, 2. Select Funding Status, the Agency eCivis user will need to answer Is an application required for this grant? For State-Funded Grants, the Agency eCivis user will always select No.
- 10) In the third section, **3. Select Grant Status**, the Agency eCivis user will select Grant Awarded for all State-Funded Grants.

| Is an application required for this | s grant? *: O Yes                          | No |
|-------------------------------------|--------------------------------------------|----|
| 3. Select Grant Status              | Colort Crowt Statuo                        |    |
| Grant Status                        | Select Grant Status                        |    |
| ıt Status *:                        | Select Grant Status<br>Select Grant Status |    |

11) This selection will prompt another section, **4. Complete Status Form**, to appear. <u>The Internal Grant ID</u> and Internal Grant Name <u>fields are reserved by SBA</u>. Leave these fields blank.

| 4. Complete Sta      | tus Form              |                           |
|----------------------|-----------------------|---------------------------|
| Internal Grant ID:   |                       |                           |
| Internal Grant Name: |                       |                           |
| Grant Tags*:         | All Organization Tags | Selected Organization Tag |

12) **Grant Tags\*** are a required field. For State-Funded Grants, move only the **1 - Not Applicable** tag to the right under Selected Organization Tags.

| Internal Grant ID:   |                       |                            |                                                                                                    |
|----------------------|-----------------------|----------------------------|----------------------------------------------------------------------------------------------------|
| Internal Grant Name: |                       |                            |                                                                                                    |
| Grant Tags*:         | All Organization Tags | Selected Organization Tags | ]                                                                                                    |
|                      |                       |                            | and a second second sec |

- 13) **Notes** are not required for State-Funded Grants.
- 14) Attach Files. The Agency eCivis user can attach any supporting documentation.

The Agency eCivis user will click the Save > button and the information entered will be saved, creating an eCivis Project with an active grant attached.

| Upload Files    |  |
|-----------------|--|
| C Attach Files: |  |
| Save ) Cancel ) |  |

- 15) Upon clicking the Save > button save >, the Agency eCivis user is taken back to the **Grant Details** page. The Agency eCivis user has two options to navigate to the newly created eCivis Project:
  - a. **Grant Usage** button. The Agency eCivis user will click the Grant Usage button, and then click on their new project in the list displayed. If there are multiple projects, all projects will be listed in this display.

| 📕 Save / Assign 🛛 🔛                                                                            | Email Grant Usage                                                                                      | 1                                                                                                    |                                                                                                    |                                       |
|------------------------------------------------------------------------------------------------|----------------------------------------------------------------------------------------------------|----------------------------------------------------------------------------------------------------|----------------------------------------------------------------------------------------------------|---------------------------------------|
| Summary Eligibility                                                                            | /Application Financial                                                                                 | Contact/Files                                                                                                    |                                                                                                    |                                       |
| Туре:                                                                                          | State                                                                                                  |                                                                                                    | Next Due:                                                                                                    | N/A                                   |
| Agency:                                                                                        | IN Department of Al                                                                                    | pha                                                                                                    | Match Required:                                                                                                    | No                                    |
|                                                                                                |                                                                                                    |                                                                                                    | Actual Funds:                                                                                                    | \$750,000                             |
| <u>Home My Projects Organi</u>                                                                 | zation Funding Grant Details                                                                           | Grant Usage<br>My Saved Grants                                                                                                    |                                                                                                    | *                                     |
| tome My Projects Droani                                                                        | zation Funding Grant Details                                                                           | Grant Usage<br>My Saved Grants<br>This grant is included                                                                                      | l in your <u>My Saved Grants</u> .                                                                                                 | ×                                     |
| Home My Projects Organi                                                                        | zation Funding Grant Details<br>e Grant Fund - IN                                                      | Grant Usage<br>My Saved Grants<br>This grant is included<br>Projects                                                                          | l in your <u>My Saved Grants</u> .                                                                                                 | <b>x</b>                              |
| Home My Projects Organi<br>DRGO082 State                                                       | zation Funding Grant Details<br>e Grant Fund - 1N<br>Email Grant Grant Usa                             | Grant Usage<br>My Saved Grants<br>This grant is included<br>Projects<br>This grant is attache                                                 | l in your <u>My Saved Grants</u> .<br>d to <u>State Grant Fund - IN DNR - 300 - Ne</u>                                             | X<br><u>xtLevel Trails</u> in Alpha.  |
| RGOO82 State                                                                                   | zation Funding Grant Details<br>e Grant Fund - IN<br>Email Grant Grant Usa                             | Grant Usage<br>My Saved Grants<br>This grant is included<br>Projects<br>This grant is attache<br>Allocation Funding                           | l in your <u>My Saved Grants</u> .<br>d to <u>State Grant Fund - IN DNR - 300 - Ne</u><br>g Source                                 | x<br><u>xtLevel Trails</u> in Alpha.  |
| iome <u>My Projects</u> <u>Droani</u><br>DRGOO82 State<br>State / Assign (<br>Summary Eligibil | zation Funding Grant Details<br>e Grant Fund - IN<br>Email Grant Grant Usa<br>htty/Application Financi | Grant Usage<br>My Saved Grants<br>This grant is included<br>Projects<br>This grant is attache<br>Allocation Funding<br>This grant is not rela | l in your <u>My Saved Grants</u> .<br>d to <u>State Grant Fund - IN DNR - 300 - Ne</u><br>g Source<br>ted to an allocation source. | x<br><u>uxtLevel Trails</u> in Alpha. |

ORG0082 State Grant Fund - IN DNR - 300 - NextLevel Trails (12345) - SFY24

b. The Grant Management tab. The Agency eCivis user will select My Projects from the Grant Management tab at the top of the homepage. This list shows all projects for which the Agency eCivis user is either assigned as the Project Lead or a Project Team member. By selecting the Project Name, an Agency eCivis user is taken to the individual Project Dashboard for each project and grant.

| eCivis                                | Home                | COVID-19    | Grant Management                                  | Research | Reports  | Administration |              |
|---------------------------------------|---------------------|-------------|---------------------------------------------------|----------|----------|----------------|--------------|
| Home / My Projects                    |                     |             | Project Dashboard<br>Project Search               |          |          |                | <b>4 4 6</b> |
| My Projects                           |                     |             | My Projects                                       |          |          |                |              |
|                                       |                     |             | Project Calendar                                  |          |          |                |              |
| Q Project Search 📃 Projec             | t Calendar 🛛 📀 Crea | ate Project | Create Project                                    |          |          |                |              |
| My Projects                           |                     |             | Organization Documents<br>Subrecipient Management |          |          |                |              |
| Project                               | De                  | partment    |                                                   |          | My Pendi | ng Tasks       |              |
| State Grant Fund - IN DNR - 300 - Net | xtLevel Trails Alp  | bha         |                                                   |          | 2        |                |              |

# Section 3 – Automatically Assigned Tasks

- 1) The State-Funded Grant eCivis Project will have two automatic tasks on the **Project Dashboard** in the **Pending Tasks** section.
  - a. Task Name: Rqst Approval: 1- SBA Analyst FS/Match/Subgrant [Agency Acronym]
    - Required Action: This task can be deleted.
    - To do so, click on the task name & select the *Delete button*.
  - b. Task Name: Rqst Approval: 2- SBA Finance FS (Funding Source)
    - **Required Action**: In the Notes section of this task, submit the State Fund or Dedicated Fund code and Program code for this project.

| ending | ) Tasks                            | Completed Tasks              | Approval History   |                  |             |           |          |      |      |      |
|--------|------------------------------------|------------------------------|--------------------|------------------|-------------|-----------|----------|------|------|------|
|        | Task Name 🚯                        |                              | Grant Stage        |                  | Assigned To | Due       | Reminder | File | e(s) | Done |
| 6      | Rqst Ap                            | proval: 1. SBA Analyst - FS/ | ORG0125:<br>FY2025 | Grant<br>Awarded | C. Schnick  | 08/13/20  | 24       | a    |      |      |
| 6      | Rqst Approval: 2. SBA Finance - FS |                              | ORG0125:<br>FY2025 | Grant<br>Awarded | C. Schnick  | 08/13/203 | 24       | 9    |      |      |

- Both tasks will be assigned to the Project Lead to complete or delete, as identified above, and a checkbox appears under the Done column in the Pending Tasks section. If these tasks need to be reassigned to another Project Team member to complete, please see <u>Appendix B – Completing Pending Tasks</u>.
- 3) To complete the task, the Agency eCivis user will click the *Done checkbox* next to the first task titled **Rqst Approval: 2- SBA Finance FS (Funding Source)**.

| Pending | ) Tasks                            | Completed Tasks | Approval History   |                  |             |          |          |         |      |
|---------|------------------------------------|-----------------|--------------------|------------------|-------------|----------|----------|---------|------|
|         | Task Name                          |                 | Grant              | Stage            | Assigned To | Due      | Reminder | File(s) | Done |
| 4       | Aqst Approval: 2. SBA Finance - FS |                 | ORG0125:<br>FY2025 | Grant<br>Awarded | C. Schnick  | 08/13/20 | 24       | 9       |      |

4) The **Approval Request Form** will appear. Additional guidance is on the next page.

Enter the Approval Due<sup>\*</sup> date and click the Save > button save to complete the task.

- a. **Attachments**: This is not required. If the Agency eCivis user has supporting documentation, those files can be uploaded by clicking the *Add Files Icon*
- b. Approval Due\*: Click the Calendar Icon 🖾 to set a preferred date.
- c. **Reminder**: Click the *Calendar Icon* to set a reminder date for SBA.
- d. **Notes to Approver**: Use this textbox to enter the State or Dedicated Fund Number and the Program Number for this project.

| Approval Reques      | st Fo | prm                                                                                                    |
|----------------------|-------|----------------------------------------------------------------------------------------------------|
| Project:             |       | State Grant Fund - IN DNR - 300 - NextLevel Trails (12345-10000) - SFY24                                                                                     |
| Grant:               |       | ORG0082 State Grant Fund - IN DNR - 300 - NextLevel Trails (12345) - SFY24                                                                                   |
| Task:                |       | Rqst Approval: 2- SBA Finance - FS (Funding Source)                                                                                                    |
| Attachments 😡 :      | a.    |                                                                                                    |
| Description:         |       | Federal Funding Source: Upload award notice/agreement, Terms and Conditions, and Funding Source<br>Request Form. The request form can be added to this task. |
| Approver:            |       | SBA Finance                                                                                                    |
| Approval Due*:       | b.    | 03/14/2024                                                                                                    |
| Reminder: 💿          | C,    |                                                                                                    |
| Files to Forward 😡 : |       | Image: Subgrant_Request_form_2023 (68.5 Kb)           Image: Subgrant_Request (MOU) 2023 (62.5 Kb)                                                           |
| Notes to Approver:   | d.    | Fund number: 12345<br>Program number: 10000                                                                                                    |
|                      |       | 952 Characters Left                                                                                                    |

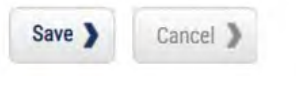

## Section 4 – eCivis Project Budget

Creating a grant budget within the State-Funded Grant eCivis Project will allow expenses from PeopleSoft Financials to be tracked within eCivis.

- <u>NOTE</u>: This process utilizes a zero-dollar budget, so transactions that occur in PeopleSoft Financials will appear as a negative amount within this budget.
- 1) From the State-Funded Grant eCivis Project Dashboard, under **Available Actions** select "*I would like to create/manage a budget for this grant*".

| Overview                                                  | Documents                                                                                                    | Grant Lifecycle                                                                                                    | Goals & Metrics                               | Budgets | Contracts & Accounts | Spending                                     | History |  |
|-----------------------------------------------------------|----------------------------------------------------------------------------------------------------|----------------------------------------------------------------------------------------------------|-----------------------------------------------|---------|----------------------|----------------------------------------------|---------|--|
| Active Grants<br>ORG0082 Stat                             | 🔍 😡<br>e Grant Fund - IN DN                                                                                                    | IR - 300 - NextLevel Trai                                                                                                    | <u>s (12345) - SFY24</u>                      |         |                      | Project Team 🔗 😳<br>C. Schnick - OMAH (Lead) |         |  |
| Stage: Grant A                                            | warded                                                                                                    | Awarded: \$7                                                                                                    | 50,000.00 *                                   | Mate    | ch: \$0.00           |                                              |         |  |
| Available Actio                                           | Designated for Approvals                                                                                                    |                                                                                                    |                                               |         |                      |                                              |         |  |
|                                                           | ld like to access detai<br>Id like to request an a<br>ready to schedule my r                                                                              | Is of this grant<br>ccount setup<br>report                                                                                                    |                                               |         |                      | User Groups<br>SBA Budget - A                | Alpha   |  |
| O This<br>O This<br>O Thave<br>O Twou<br>O Twou<br>O Twou | grant does not require<br>e received a grant adju<br>eady to initiate grant<br>Id like to view/managi<br>Id like to create/mana<br>Id like to create/mana | a report<br>a report<br>stment notice and need to<br>closeout<br>e my contract & account d<br>ge goals and metrics for t<br>ge a budget for this grant | amend my grant agreeme<br>etails<br>his grant | nt      |                      | SBA Finance                                  |         |  |

2) In the Budget Creation Wizard, select the "SOI Program Budget" Budget Template\*.

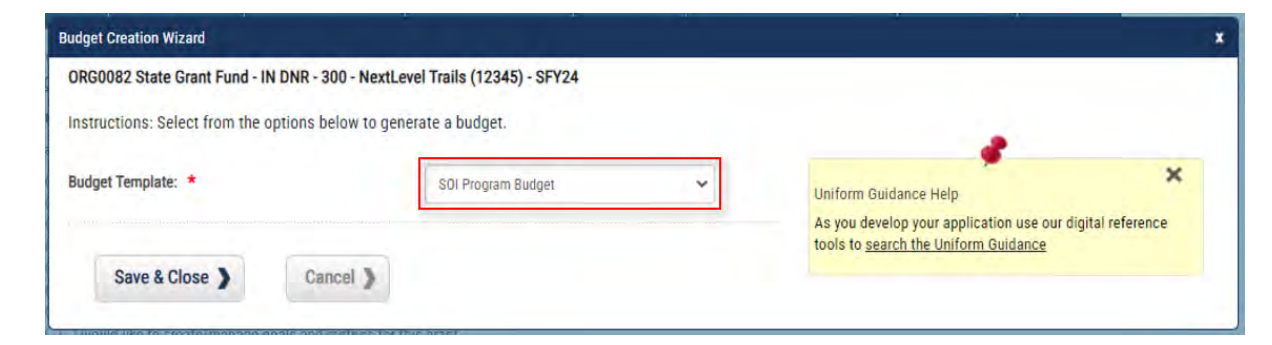

3) Click the Save & Close > button Save & Close >. This will

Save & Close ). This will initiate a brief processing time.

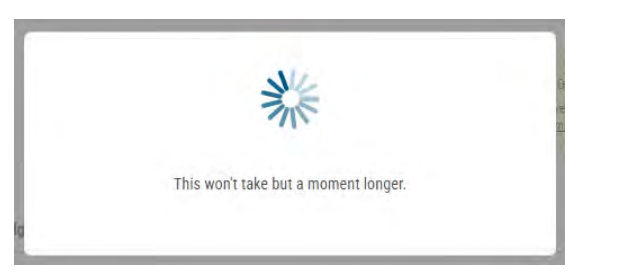

4) The eCivis Project's new budget template will open.

| ne / <u>My Projects</u> / <u>Project Dashboard</u> | / Budget                                        |             |                                                            |                                                                                      |
|----------------------------------------------------|-------------------------------------------------|-------------|------------------------------------------------------------|--------------------------------------------------------------------------------------|
| Awarded Budget<br>ORG0082 State Grant Fund - IN    | for<br>DNR - 300 - NextLevel Trails (12345) - 5 | SFY24       | Uniform Guidan<br>As you develop you<br>the Uniform Guidan | ce Help X<br>Ir application use our digital reference tools to <u>search</u><br>Ince |
| Revision Report                                    | Budget Settings                                 |             | В                                                          | idget Summary                                                                        |
| Indirect Costs                                     | Not Applicable                                  | ✔ 0.00 %    | \$0.00                                                     | Total Direct Costs                                                                   |
| Match / Cost Share                                 | Not Applic ~ 0.00 % \$ 0                        | 1.00        | \$0.00                                                     | Total Indirect Costs                                                                 |
| Budget Stage                                       | Awarded                                         | ~           | \$0.00                                                     | Total Amount (Direct + Indirect)                                                     |
| Actions                                            |                                                 |             | \$0.00                                                     | Match / Cost Share                                                                   |
|                                                    |                                                 |             | \$0.00                                                     | Program Income                                                                       |
| udget Items                                        | Ext Cost                                        | Direct Cost | Ind Cost                                                   | Cost Share                                                                           |
| 0 1. Personnel                                     | \$0.00                                          | \$0.00      | \$0.00                                                     | \$0.00 + Open                                                                        |

5) Below the **Budget Settings** and **Budget Summary** sections is a list of **Budget Items**. Scroll to **7. Grant Program/Grant Agreement(s**) & click the +*Open button* + Open.

|                        | Ext Cost | Direct Cost | Ind Cost | Cost Share |        |
|------------------------|----------|-------------|----------|------------|--------|
| 7. Grant Program/Grant | \$0.00   | \$0.00      | \$0.00   | \$0.00     | + Open |
| Agreement(s)           |          |             |          |            |        |

6) Click into the cell below **GL Code** and type *E57000*. This is a critical step as it provides the match to expenditures in PeopleSoft Financials.

|                                     |                                     |                             |           | Ext Cost      | Direct Cost |         | Ind Cost    | Cost Share |
|-------------------------------------|-------------------------------------|-----------------------------|-----------|---------------|-------------|---------|-------------|------------|
|                                     | Grant Pro<br>Agreeme                | ogram/Gran<br>ent(s) Totals | t         | \$0.00        | \$0.00      |         | \$0.00      | \$0.00     |
| Title                               | Description                         | Units                       | Unit Cost | Extended Cost | Cost        | GL Code | Item Type   |            |
| Grant Program/Grant<br>Agreement(s) | Grant Program/Grant<br>Agreement(s) | 0.00                        | \$0.00    | \$0.00        | \$0.00      | E57000  | Direct Cost |            |

7) The budget template has been initiated. Scroll back up to the Budget Settings section.
 Select the gray Save Changes button by to confirm the E57000 GL Code addition.

|                    | Budget \$                                                                                       | Settings |   |  |   |      |   |
|--------------------|-------------------------------------------------------------------------------------------------|----------|---|--|---|------|---|
| Indirect Costs     | Not Applicable                                                                                  | )        |   |  | ~ | 0.00 | % |
| latch / Cost Share | Not Applic         •         0.00         %         \$         0.00           Awarded         • |          |   |  |   |      |   |
| Budget Stage       |                                                                                                 |          |   |  |   |      |   |
| Actions            | B × C                                                                                           |          | J |  |   |      |   |

8) A Budget Notes pop-up will allow the Agency eCivis user to input notes, if desired. Click the *green Save button* to return back to the budget.

| Budget Notes                                                                                                    |                                    |
|----------------------------------------------------------------------------------------------------|------------------------------------|
| Revisions:<br>Budget Created by C. Schnick - OMAH on 03-14-24 12:31 PM<br>Grant Awarded by C. Schnick - OMAH on 03-14-24 12:31 PM | New Note:<br>Added E57000 GL Code. |
|                                                                                                    | Save                               |

9) Select the red "I am ready to lock this budget" padlock button to lock the budget. Budget Settings

| Indirect Costs     | Not Applicable ~ |      |   |    |      |  | % |
|--------------------|------------------|------|---|----|------|--|---|
| Match / Cost Share | Not Applic 🗸     | 0.00 | % | \$ | 0.00 |  |   |
| Budget Stage       | Awarded          |      |   |    | ~    |  |   |
| Actions            | 🗈 🗙 🚺            |      | I |    |      |  |   |

10) Select the *"Yes, Lock" button* in response to the Warning pop-up notification. This ensures it remains a zero-dollar budget and cannot be updated by the Project Team.

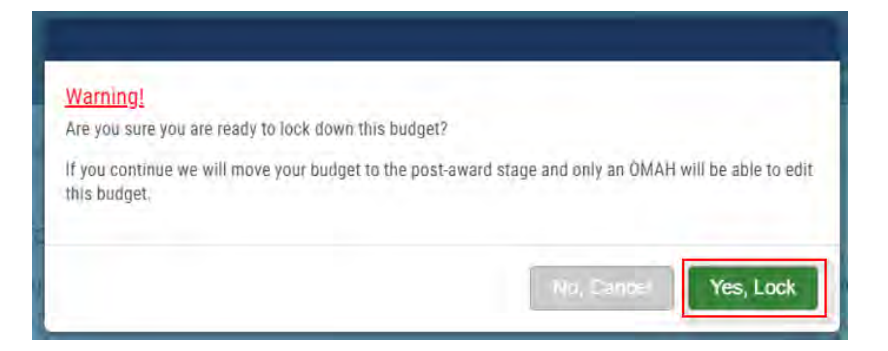

11) A "(*This budget is locked*)" notation will appear underneath Budget Settings.Actions will be reduced to an "Unlock budget" open padlock icon .

| evision Report |                  |         |                           |          |         |                     |
|----------------|------------------|---------|---------------------------|----------|---------|---------------------|
| В              | udget Settings   |         |                           | Budget S | Summary |                     |
| (This b        | udget is locked) |         |                           | 00.00    | 00.00   | Total Direct Costs  |
| Report Column  | Current Month    | *       | Current Month Expenditure | \$0.00   | \$0.00  | Total Direct Costs  |
| From           |                  | <b></b> | Total Expenditure to Date | \$0.00   | \$0.00  | Total Indirect Cost |
| То             |                  |         | Total Available Balance   | \$0.00   | \$0.00  | Total Awarded 🥹     |
|                | Generate Repo    | ort     | Percent Expenditure       | 0.00%    | \$0.00  | Match / Cost Shar   |
| Budget Stage   | Post-Award       | ~       | Revenue                   | \$0.00   | \$0.00  | Program Income      |

12) Select the "Project Dashboard" hyperlink above the Budget to leave the page.

|  | - | 1 |
|--|---|---|
|--|---|---|

#### Conclusion

At this point, the Agency eCivis user has set up the State-Funded Grant in eCivis Grants Network and is ready to make grant awards. For guidance on making grant awards of State-Funded Grants, please review the Grantor user guides, starting with <u>State of</u> <u>Indiana eCivis User Guide - Grantor 1. Creating a Solicitation</u>.

Once the term of the grant has ended and the objectives of the grant have been met, the Agency eCivis user should review the <u>State of Indiana eCivis Grants Network User</u> <u>Guide: Grant Closeout in eCivis and PeopleSoft</u> for instructions on how to close out their grant in eCivis Grants Network and in PeopleSoft Financials.

### Definitions

**Agency eCivis User** – A user of eCivis Grants Network. This is a State of Indiana staff person using the system as a Grantee or Grantor. See Grantee and Grantor.

**Application** – The specific set of forms, documents, and attachments that comprise an Applicant's submission to a solicitation. See Solicitation.

**Budget** – The financial information Applicants are required to submit to the Funder or Grantor detailing how they will spend grant funds, if awarded. This budget is carried over to the awarded grant so that the Grantee or State Grant Recipient reports financial information at the level of detail required by each grant program.

**Budget Period** – The time interval from the start date of a funded portion of an award to the end date of that funded portion during which recipients are authorized to expend the funds awarded, including any funds carried forward or other revisions.

**Competitive Funding** – Funding where the Grantor may select the Grantee(s) from among all eligible Grantees/Applicants; may decide to make or not make an award based on the programmatic, technical, or scientific content of an application; and can decide the amount of funding to be awarded.

**Department** – Departments built within eCivis Grants Network. A single Indiana State Agency may have one or more departments within eCivis Grants Network representing their divisions, offices, agencies, etc.

**Department Master Account Holder (DMAH)** – An Agency eCivis user that can see across their entire eCivis Grants Network listing or department, typically an Indiana State Agency Lead. Please see the <u>State of Indiana eCivis Policy: User Management</u> for more information.

**eCivis** – The software vendor that created eCivis Grants Network (Indiana State Agencies as Grantees/Grantors) and eCivis Portal (Applicants/Subrecipients/State Grant Recipients to Indiana State Agencies' grant programs).

**eCivis Project** – Project is used in two ways within eCivis Grants Network, Grantee project and Grantor project. See Grantee Project and Grantor Project.

**Fund Number** – PeopleSoft Financials chartfield used for tracking and relating specific sources and uses of revenues or budget authority.

Funder - See Grantor.

**Goals** – The outcomes to be achieved as a byproduct of the projects or programs administered by an Indiana State Agency. Goals can be captured and tracked in eCivis Grants Network, depending on the requirements of each grant program.

Grant Agreement – See Agreement.

**Grant Award** – An award provided by a Pass-Through Entity to a State Grant Recipient to conduct part of a State award received by the Pass-Through Entity.

**Grant Stage** – The status of a Grantee project and grant in eCivis Grants Network. There are eleven Grant Stages in eCivis Grants Network. They are:

- Under Consideration the Indiana State Agency is vetting the grant program internally to consider if it will apply for the grant.
- Will Not Apply the Indiana State Agency decided to pursue the grant program but eventually did not apply.
- Will Not Pursue following the Indiana State Agency's internal vetting process, the decision was made not to pursue the grant program.
- Award Projected the Funder/Grantor informed the Indiana State Agency that its project was awarded without funding allocated to it.
- Application Preparation the Indiana State Agency is developing its application for submission.
- Application Submitted the Indiana State Agency submitted an application to the grant program.
- Not Awarded the Indiana State Agency received a non-award notification from the Funder/Grantor.
- Implementation post-award when reporting starts on the awarded project and grant.
- Grant Awarded the Indiana State Agency received an award notification with funding for its submitted application.
- Funding Allocated an awarded project and grant provides funding to other Indiana State Agencies through specific functionality in eCivis Grants Network.
- Grant Closeout after Implementation, the process of finalizing the funding received and expended along with submission of any final reports.

**Grant Tags** – Also referred to as Organization Tags. They are a tool used in eCivis Grants Network to help further identify and organize projects and grants.

**Grantee** – Persons or organizations who receive funding from another party. Indiana State Agencies operate in the role of a Grantee when they receive funding from external parties like the Federal government. A Grantee is also referred to as a Subrecipient or State Grant Recipient.

**Grantee Project** – Indiana State Agencies can manage grants that they pursue from preaward to post-award by creating a project.

**Grantor** – Persons or organizations that provide grant funding to another party. Indiana State Agencies operate as Grantors when they distribute grant funds to State Grant Recipients. Also, referred to as a Funder.

**Grants Network (GN)** – The eCivis name for the software. eCivis also refers to the system as "eCivis," "eCivis Grants Network," or "GN."

**Memorandum of Understanding (MOU)** – Considered formalized written documents between State agencies that involve programmatic and/or fiscal issues and enunciate

mutual understandings, agreements, duties, responsibilities, policies, procedures, timeframes, and other matters as necessary and appropriate (<u>SBA FMC 3.4</u>).

**Non-Competitive Funding** – Funding in which the awarding agency has selected the Recipients and/or amount of funding through formula, criteria, or non-competitive means.

**Notice of Award (NOA)** – A legal document notifying the Recipient that an award has been made and funds may be requested from the awarding agency.

**Notice of Funding Opportunity (NOFO)** – A formal announcement of the availability of funding through a financial assistance program from an awarding agency.

**Pass-Through Entity** – The non-Federal entity that provides a grant award to a State Grant Recipient to conduct part of a program.

**Period of Performance (Performance Period)** – Time interval between the start of an award and the end date. Referred to also as the Grant Term and Project Period.

**Post-Award** – Post-award can be utilized in two aspects of the grant lifecycle, Post-Award Grantee and Post-Award Grantor. See their definitions for more specifics.

**Post-Award Grantee** – A stage in the lifecycle of a grant after the Indiana State Agency has accepted the award. Components of the post-award process include financial reporting, activity reporting, Subrecipient or State Grant Recipient management, and closeout. See Pre-Award and Pre-Award Grantee definitions too.

**Post-Award Grantor** – A stage in the lifecycle of a grant after the award has been made to a Subrecipient or State Grant Recipient. Components of the post-award process include status reporting, financial reporting/payment request, payment processing, and closeout. See Pre-Award and Pre-Award Grantor definitions too.

**Pre-Award** – Pre-award can be utilized in two aspects of the grant lifecycle, Pre-Award Grantee and Pre-Award Grantor. See their definitions for more specifics.

**Pre-Award Grantee** – A stage in the lifecycle of a grant that precedes the awarding of the grant. Components of the pre-award process include application, application review and evaluation, and application submission to the Grantor (Federal, foundation, etc.).

**Pre-Award Grantor** – A stage in the lifecycle of a grant that precedes the awarding of a grant. Components of the pre-award process include solicitation setup, application creation, application launch, submitted application review and evaluation, award approval, and award finalization. See Post-Award and Post-Award Grantor.

**Program** – The release of funds to State Grant Recipients. Programs are also referred to as "grant programs." For example, The Office of Community and Rural Affairs releases a grant program to accept applications for the Community Development Block Grant (CDBG) application.

**Program Number** – PeopleSoft Financials chartfield classification of an activity according to its purpose or objective.

**Project** – See Grantee Project.

**Project Lead** – The grant program manager or other departmental authority for a specific Grantee project in eCivis Grants Network. Also, Project Lead is referred to sometimes as simply the Lead.

**Project Period** – See Period of Performance.

**Solicitation** – The public-facing notification of available grant funding. The solicitation setup in eCivis Grants Network creates either public-facing or internal content, dependent upon program-specific settings. See Notice of Funding Opportunity (NOFO).

**State-Funded Grant** – A grant: 1) awarded by an Indiana State Agency, and 2) funded by a State Fund or a Dedicated Fund.

**State Grant Recipient** – An entity that receives a State-Funded grant from an Indiana State Agency utilizing eCivis Grants Network.

**Task** – A system-generated "to do" that must be completed. Tasks can be manually created, or system-generated as part of a workflow. See Workflow.

**Workflow** – A series of review and approval activities or tasks that must be completed to accomplish specific parts of the grant process, e.g., State Budget Agency (SBA) approval or financial reports with/without payment/reimbursement requests from State Grant Recipients.

| Appendix A – State of Indiana Agencies, Actonyms, and Bus | Appendix | A – State o | f Indiana | Agencies, | Acronyms, | and BUs |
|-----------------------------------------------------------|----------|-------------|-----------|-----------|-----------|---------|
|-----------------------------------------------------------|----------|-------------|-----------|-----------|-----------|---------|

| State of Indiana Agency Naming Conventions         | Acronym | Business<br>Unit (BU)                   |
|----------------------------------------------------|---------|-----------------------------------------|
| IN Adjutant General                                | AGO     | 110                                     |
| IN Alcohol and Tobacco Commission                  | ATC     | 230                                     |
| IN Archives and Records Administration             | IARA    | 062                                     |
| IN Arts Commission                                 | IAC     | 705                                     |
| IN Attorney General                                | ATG     | 046                                     |
| IN Board of Animal Health                          | BOAH    | 351                                     |
| IN Bureau of Motor Vehicles                        | BMV     | 235                                     |
| IN Civil Rights Commission                         | CRC     | 258                                     |
| IN Commission for Higher Education                 | CHE     | 719                                     |
| IN Criminal Justice Institute                      | CJI     | 032                                     |
| IN Department of Agriculture                       | ISDA    | 036                                     |
| IN Department of Child Services                    | DCS     | 502                                     |
| IN Department of Correction                        | DOC     | 615                                     |
| IN Department of Education                         | DOE     | 700                                     |
| IN Department of Environmental Management          | IDEM    | 495                                     |
| IN Department of Health                            | IDOH    | 400                                     |
| IN Department of Homeland Security                 | DHS     | 385                                     |
| IN Department of Insurance                         | IDOI    | 210                                     |
| IN Department of Labor                             | DOL     | 225                                     |
| IN Department of Natural Resources                 | DNR     | 300                                     |
| IN Department of Toxicology                        | IDT     | 115                                     |
| IN Department of Transportation                    | INDOT   | 800                                     |
| IN Department of Veterans Affairs                  | DVA     | 160                                     |
| IN Department of Workforce Development             | DWD     | 510                                     |
| IN Destination Development Corporation             | IDDC    | 037                                     |
| IN Economic Development Corporation                | IEDC    | 260                                     |
| IN Family and Social Services Administration       | FSSA    | 405, 410,<br>497, 498,<br>500, 501, 503 |
| IN Governor's Council for People with Disabilities | GCPD    | 035                                     |
| IN Governor's Workforce Council                    | GWC     | 512                                     |
| IN Indiana Disability Rights                       | IDR     | 044                                     |
| IN Integrated Public Safety Commission             | IPSC    | 286                                     |

| State of Indiana Agency Naming Conventions     | Acronym | Business<br>Unit (BU) |
|------------------------------------------------|---------|-----------------------|
| IN Law Enforcement Training Board              | LETB    | 103                   |
| IN Lieutenant Governor's Office                | LG      | 038                   |
| IN Management Performance Hub                  | MPH     | 060                   |
| IN Office of Community & Rural Affairs         | OCRA    | 038                   |
| IN Office of Energy Development                | OED     | 266                   |
| IN Office of Management and Budget             | OMB     | 055                   |
| IN Professional Licensing Agency               | PLA     | 250                   |
| IN Prosecuting Attorneys Council               | PAC     | 039                   |
| IN Protection and Advocacy Services Commission | PASC    | 044                   |
| IN Public Defender Council                     | PDC     | 610                   |
| IN School for the Blind and Visually Impaired  | SBVI    | 550                   |
| IN School for the Deaf                         | SD      | 560                   |
| IN Secretary of State                          | SOS     | 040                   |
| IN State Budget Agency                         | SBA     | 057                   |
| IN State Library                               | ISL     | 730                   |
| IN State Police                                | ISP     | 100                   |
| IN Supreme Court                               | OJA     | 022                   |
| IN Utility Regulatory Commission               | IURC    | 200                   |
| IN Veterans' Home                              | VH      | 570                   |

# **Appendix B – Completing Pending Tasks**

 On the eCivis Grants Network homepage, the Agency eCivis user will see their pending tasks in the My Action Items section. Click on the Tasks number link which represents the number of tasks assigned to the Agency eCivis for the stated Project Name. This will navigate the Agency eCivis user to the Project Dashboard page of the selected Tasks number/Project Name.

| ©<br>eCivis             |                     | Home COV                   | Hello Ager<br>10-19 Grant M | cy Ecivis User, your License is pro<br>anagement Research | vided by State o<br>Reports | f Indiana - DEMO H<br>Administration                                       | elp / Training Logout                              |
|-------------------------|---------------------|----------------------------|-----------------------------|-----------------------------------------------------------|-----------------------------|----------------------------------------------------------------------------|----------------------------------------------------|
| Research<br>Find Grants |                     | Tracking &<br>Manage Grant | Reporting                   | Insight<br>Best Practices and                             | d More                      | Enterpr<br>Data and                                                        | ise Reporting<br>Bl intelligence                   |
| Organization Act        | tivity Summary      |                            |                             |                                                           | My Act                      | ion Items                                                                  | View Task List >                                   |
| Open<br>Projects        | Applications<br>Due | Applications<br>Submitted  | Funding<br>Awarded          | Pest Award<br>Reports Due                                 | Tasks (N<br>1               | lext 7 Days)<br>Charging and Fuelin                                        | ] Infrastructure (CFI)                             |
| 129                     | 40                  | 12                         | 30                          | 2                                                         |                             | Discreti                                                                   |                                                    |
| Department Acti         | ivity Summary       |                            | _                           | View Department Dashboard >                               | 2<br>2                      | Charging and Fuelin<br>Discreti<br>Coronavirus State at<br>Fund (          | g Infrastructure (CFI)<br>Id Local Fiscal Recovery |
| Department Activ        | ivity Summary       | Analications               | Funding                     | View Department Dashboard >                               | Past Due<br>2<br>2          | Items<br>Charging and Fuelin<br>Discreti<br>Coronavirus State at<br>Fund ( | g infrastri<br>Id Local i                          |

2) On the **Project Dashboard** page, the **Pending Tasks** section will display all the tasks that are waiting to be completed. The **Assigned to** column will show the specific team member's name responsible for completing the task.

a. If the task must be re-assigned, click on the specific *Task Name* to open the **Simple/Advanced Task Wizard**, update the **Assigned To** field, and click the *Save* > *button* **Save** once updated.

| Task Type <b>*</b> : | Miscellaneous Task                                                                         | ~        |
|----------------------|--------------------------------------------------------------------------------------------|----------|
| Name <b>*</b> ;      | Upload Report                                                                              |          |
| Grant*:              | US17058A Charging and Fueling Infrastructure (CFI) Discretionary Grant Program (Part A): C | <b>v</b> |
| Stage*:              | Grant Awarded                                                                              | ~        |
| Task Scoring Rubric: | None                                                                                       | ~        |
| Assigned To*:        | Agency eCivis User                                                                         | ~        |
| Due <b>*:</b>        | Select User or User Group<br>Team Members<br>Agency eCivis User                            |          |
| Files:               | SBA Analyst - FSSA<br>SBA Budget and Grants                                                |          |
| Task Description:    | SBA Finance<br>SBA Grants                                                                  |          |
| Save )               | Delete Cancel                                                                              |          |

3) Once the task is assigned to the appropriate Agency eCivis user, that Agency eCivis user will click the *Done checkbox* to complete the task.

|   | Task Nam | 1e                          | Grant              | Stage            | Assigned To | Due Reminder | File(s) | Done |
|---|----------|-----------------------------|--------------------|------------------|-------------|--------------|---------|------|
| 0 | Rqst App | roval: SBA Budget and Grant | US17341:<br>FY2021 | Grant<br>Awarded | A. User     | 08/31/2023   | 12      |      |
| 6 | Rqst App | roval: SBA Finance - Fundin | US17341:<br>FY2021 | Grant<br>Awarded | A. User     | 08/31/2023   | E       |      |
|   | Upload R | eport                       | US17341:<br>FY2021 | Grant<br>Awarded | A. User     | 08/31/2023   |         |      |

<u>NOTE</u>: Only the **Assigned to** Agency eCivis user will see the *checkbox* under the *Done* column. Otherwise, it will be blank for all other **Project Team** members.

- 4) The **Task Completion** form will appear and will vary based on the type of task.
  - a. **Completed By\*** is the **Project Team** member who completed the task. This will default to the **Project Team** member that is assigned the task.
  - b. **Completion Date\*** defaults to the date the task is being saved and should be left alone.
  - c. **Attach Files** field allows Agency eCivis users to add any relevant documentation to support the task.
  - d. Notes provides 1000 characters to provide any notes to support the task.
- 5) Once completed, click the Save > button save.

| Fask:              | Upload Report        |   |
|--------------------|----------------------|---|
| Completed By *:    | Agency eCivis User   | ~ |
| Completion Date *: | 07/31/2023           |   |
| 🖓 Attach Files:    |                      |   |
| Ӯ Notes:           |                      |   |
|                    |                      |   |
| 1                  | 1000 Characters Left |   |